## 無線 LAN 接続マニュアル (MacOSX)

① メニューバーの Wi-Fi アイコンをクリックし、「ほかのネットワークに接続..」をクリックします。

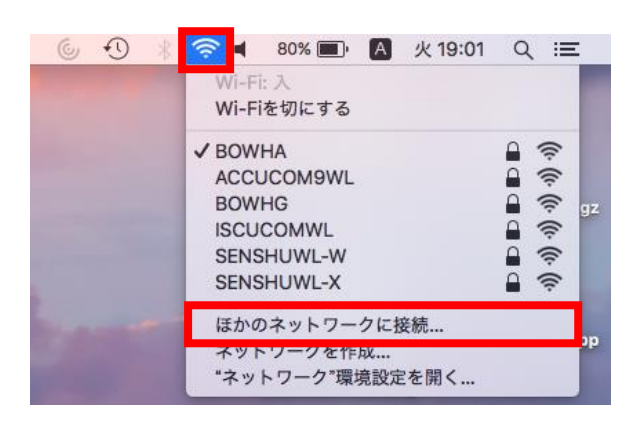

② 次の画面で以下の情報を入力し、情報科学センターのユーザー名とパスワードを入力し、「接続」ボタンをクリックします。

|   | Wi-Fiネット<br>接続したいネ・  | ▶ <b>ワークを検出して接続します。</b><br>ットワークの名前とセキュリティの種類を入 | 力します。 |            |                              |
|---|----------------------|-------------------------------------------------|-------|------------|------------------------------|
|   | ネットワーク名:             | SENSHUWL-X                                      | ÷     |            | 「SENSHUWL-X」と入力する。           |
|   | セキュリティ:              | WPA/WPA2エンタープライズ                                | 7     |            |                              |
|   | モード:                 | 自動                                              |       | $\searrow$ | 「\\/D^ /\/D^つ_エンタープライブ」を選択する |
|   | ユーザ名:                |                                                 | ` \   |            | 「WFA/WFAZ-エンラーノノース」で医バッる     |
|   | パスワード:               |                                                 |       |            |                              |
|   |                      | パスワードを表示<br>パスワードを表示<br>このネットワークを記憶             |       |            | 「自動」を選択する                    |
| ? | ? ネットワークを表示 キャンセル 接続 |                                                 |       |            |                              |

③ 「SENSHUWL-X」にチェックが付いていれば接続完了です。

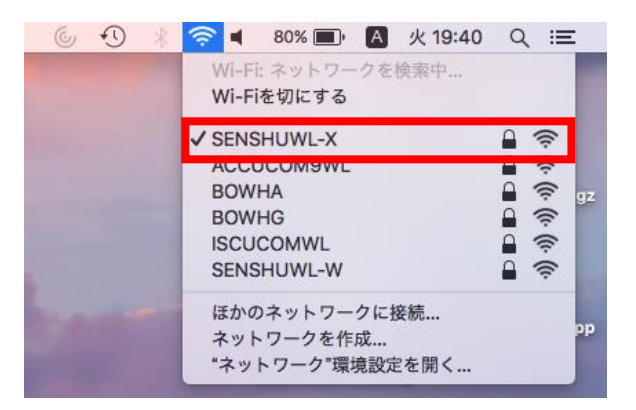